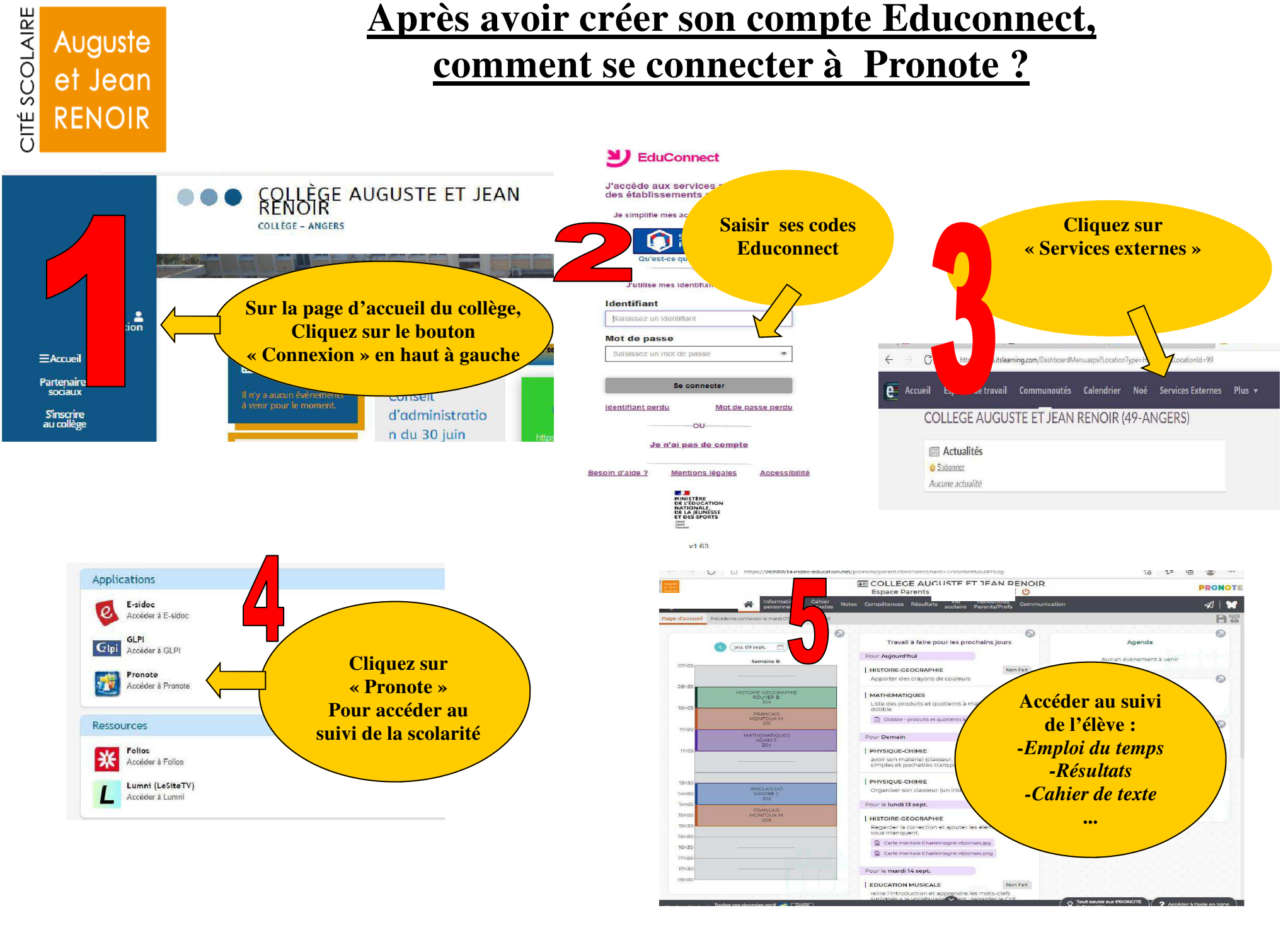

Collège Renoir — Angers

—Année Scolaire 2021-2022